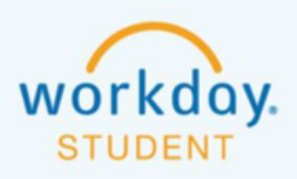

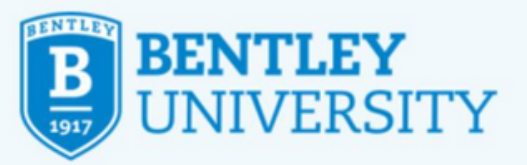

# Adding, Swapping or Dropping a Class in Workday

Workday is an evolving product. Each week large and small features are released. If you find this documentation different from the experience you have for this process, please let us know at ga\_registrars\_office@bentley.edu

# How to Find and Register for a Course (ADD)

Adding a course(s) to your student schedule

### **STEP 1**

After logging into Workday Select Academics

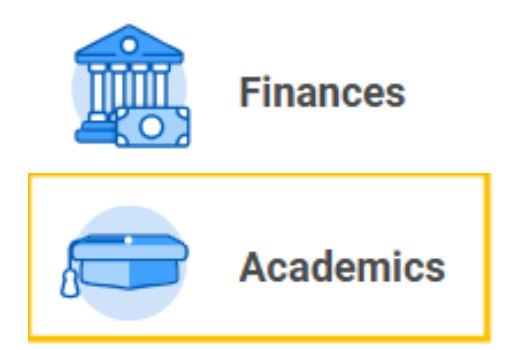

### **STEP 2**

Select **Bentley Find Courses Sections** under Planning and Registration in the right panel

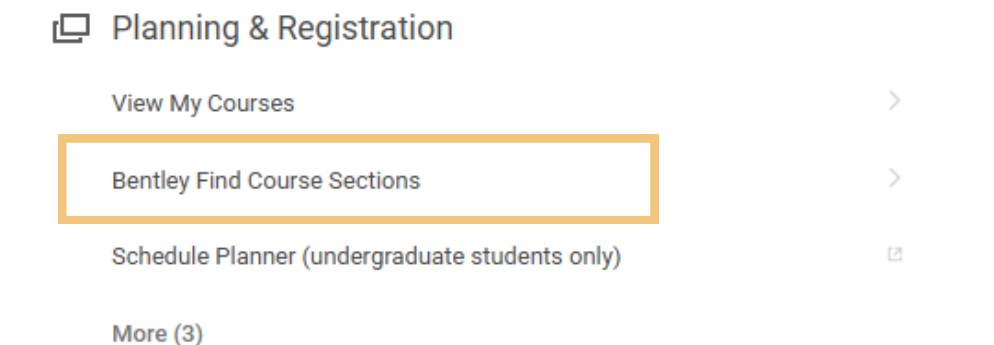

### **STEP 3**

Enter the semester in "Start Date within\*" you wish to search in and the Academic Level\* when prompted

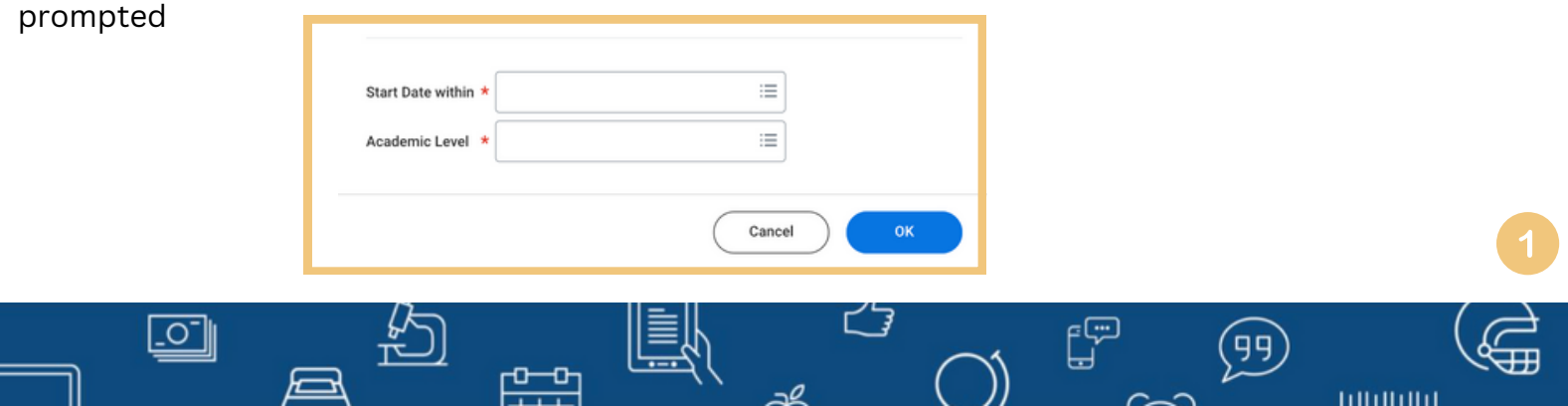

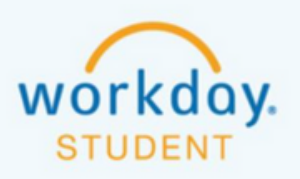

\_0\_

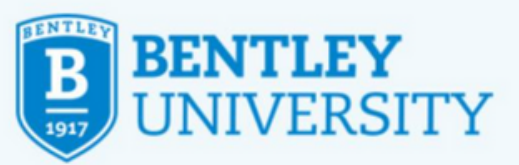

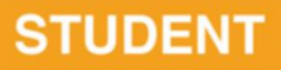

### **STEP 4**

Browse, scroll through, and apply filters to find your perferred course(s).

# **STEP 5**

Choose your preferred course(s) by clicking on the course title.

|                                     | auge Branners                                                                                                    |
|-------------------------------------|----------------------------------------------------------------------------------------------------|
| Q search                            |                                                                                                    |
| > Saved Searches                    |                                                                                                    |
|                                     |                                                                                                    |
| Current Search                      | 943 Results                                                                                                    |
| Save Clear All                      | AC 115-1 - Introduction to Financial Reporting and Analysis<br>2025 Spring Semester   01/21/2025-04/30/2025   Introduction to Financial  |
| <ul> <li>Academic Period</li> </ul> |                                                                                                    |
| 2025 Spring Semester (01/2 (943)    | AC 115-10 - Introduction to Financial Reporting and Analysis<br>2025 Spring Semester   01/21/2025-04/30/2025   Introduction to Financial |
| ✓ Subject                           | AC 115-11 - Introduction to Financial Reporting and Analysis<br>2025 Spring Semester   01/21/2025-04/30/2025   Introduction to Financial |
| Finance (104)                       |                                                                                                    |
| English & Media Studies (93)        | AC 115-12 - Introduction to Financial Reporting and Analysis<br>2025 Spring Semester   01/21/2025-04/30/2025   Introduction to Financial |
| Management (81)                     |                                                                                                    |
| Computer Information Syste (80)     | AC 115-13 - Introduction to Financial Reporting and Analysis<br>2025 Spring Semester   01/21/2025-04/30/2025   Introduction to Financial |
| Accounting (68)                     | AC 115-14 - Introduction to Financial Reporting and Analysis                                                                             |
| V Delivery Mede                     | 2025 Spring Semester   01/21/2025-04/30/2025   introduction to Pinancial                                                                 |
| • Delivery Mode                     | AC 115-15 - Introduction to Einancial Reporting and Analysis                                                                             |
| In-Person (750)                     | 2025 Spring Semester   01/21/2025-04/30/2025   Introduction to Financial                                                                 |
| Hybrid (126)                        | AC 115-16 - Introduction to Financial Reporting and Analysis                                                                             |
| Online (67)                         | 2025 Spring Semester   01/21/2025-04/30/2025   Introduction to Financial                                                                 |
| > Section Status                    | AC 115-17 - Introduction to Financial Reporting and Analysis<br>2025 Spring Semester   01/21/2025-04/30/2025   Introduction to Financial |
| > Campus Locations                  | AC 115-18 - Introduction to Financial Reporting and Analysis                                                                             |
| > Locations                         | 2025 Spring Semester   01/21/2025-04/30/2025   Introduction to Financial                                                                 |

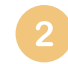

¢ L

(99)

DEPENDENCE

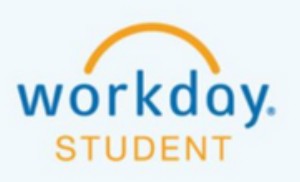

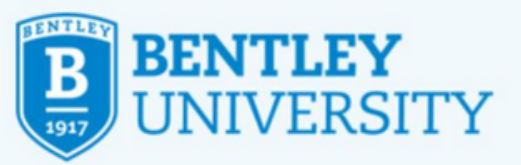

Under View Course Section select Start Registration at the bottom

|                                                                       | ation                                                                     |                                   |                                  |                                 | Additional Deta       | ils                                                                                                    |
|-----------------------------------------------------------------------|---------------------------------------------------------------------------|-----------------------------------|----------------------------------|---------------------------------|-----------------------|----------------------------------------------------------------------------------------------------|
| Course C                                                              | CS 370 - Intro to Mach                                                    | tine Learning                     |                                  |                                 | Units                 | 3 Units                                                                                                    |
| Description 1                                                         | This course provides                                                      | a hands-on int                    | troduction to the                | he subject of                   | Grading Basis         | Graded                                                                                                    |
| N.                                                                    | Machine Learning (MI                                                      | i.). Lectures or                  | n the fundame                    | intal concepts,                 |                       | Pass/Fail                                                                                                    |
| d                                                                     | data exploration techn<br>content introducing re<br>and ML platforms. Ex- | niques, are sup<br>rievant Python | pplemented wi<br>libraries, data | ith practical<br>a repositories | Eligibility           | Student has completed any of the following course(s): CS 180 - Pro<br>Fundamentals, CS 230 - Introduction to Programming with Python |
| F 7                                                                   | provide hands-on exp<br>visualization, natural l                          | erience with di<br>language proce | lata exploration                 | n and<br>uter vision, and       | Instructional Formats | Lecture                                                                                                    |
| c                                                                     | other tasks.                                                              |                                   |                                  |                                 | Delivery Mode         | In-Person                                                                                                    |
| Academic Period 2                                                     | (025 Fall Semester (0                                                     | 9/02/2025-12                      | t/16/2025)                       |                                 | Campus                | Bentley Campus                                                                                                    |
| Primary Instructor                                                    | Angi Xu                                                                   |                                   |                                  |                                 | Meeting Patterns      | Smith Technology Center 101   W   11:00 AM - 1:50 PM                                                                                 |
|                                                                       |                                                                           |                                   |                                  |                                 | Course Tags           | Course Category :: Arts and Science Course                                                                                           |
| Start/End Date                                                        | 09/02/2025 -                                                              | 12/16/2025                        |                                  |                                 |                       | Course Category :: Programming Intensive                                                                                             |
| Status                                                                | Open                                                                      |                                   |                                  |                                 |                       |                                                                                                    |
| Total Section Capacit                                                 | ly 25                                                                     |                                   |                                  |                                 |                       |                                                                                                    |
| Reserved Seats Avail                                                  | able 25 of 25                                                             |                                   |                                  |                                 |                       |                                                                                                    |
|                                                                       |                                                                           |                                   |                                  |                                 |                       |                                                                                                    |
| Reserved Seats Availab                                                | sle by Eligibility 2 item                                                 | 3                                 | 10 ₹ 000                         |                                 |                       |                                                                                                    |
|                                                                       |                                                                           | Availabl                          | le Seats                         | Seat Capacity                   |                       |                                                                                                    |
| Eligibility Rule                                                      | Computer Information                                                      |                                   | 25                               | 25                              |                       |                                                                                                    |
| Eligibility Rule<br>Program of Study UC: C<br>Systems - BS until 05/0 | 13/2023                                                                   |                                   |                                  | 25                              |                       |                                                                                                    |
| Eligibility Rule<br>Program of Study UC: C<br>Systems - BS until 05/0 |                                                                           | Total:                            | 20                               |                                 |                       |                                                                                                    |
| Eligibility Rule<br>Program of Study UC: C<br>Systems - BS until 05/0 | 0/2020                                                                    | Total:                            | 23                               | Ŧ                               |                       |                                                                                                    |
| Elipibility Rule<br>Program of Study UC: C<br>Systems - BS until 05/0 | 572025                                                                    | Total:                            | 23                               | v                               |                       |                                                                                                    |
| Elipibility Rule<br>Program of Study UC: C<br>Systems - BS until 05/0 | 072045                                                                    | Total:                            | 23                               | Ŧ                               |                       |                                                                                                    |
| Elipibility Rule<br>Program of Study UC: C<br>Systems - BS until 05/0 | 201 A MA 2                                                                | Total:                            | 23                               | *                               |                       |                                                                                                    |

### **STEP 7**

\_0\_

Under Register for Course Section, select the desired section. Then click Register.

| Course Listing     | CS 370 - Intro to Machine Li<br>This course provides a ham<br>and data exploration techni<br>assignments provide hands | earning<br>ds-on introdu<br>ques, are sup<br>⊷on experien | ction to the su<br>oplemented wit<br>ce with data ex | bje<br>th p<br>xplx |
|--------------------|----------------------------------------------------------------------------------------------------|-----------------------------------------------------------|------------------------------------------------------|---------------------|
| Lecture            |                                                                                                    |                                                           |                                                      |                     |
| Select             | Section                                                                                                    | Eligible                                                  | Section<br>Status                                    | s                   |
|                    | CS 370-1 - Intro to Machine<br>Learning                                                                                |                                                           | Open                                                 |                     |
| Grading Basis      | * Graded                                                                                                    |                                                           |                                                      |                     |
|                    |                                                                                                    |                                                           |                                                      |                     |
| Units              | 3                                                                                                    |                                                           |                                                      |                     |
| Units<br>Unit Type | 3<br>Semester Un                                                                                                    | its                                                       |                                                      |                     |

¢ L

(99)

THEFT.

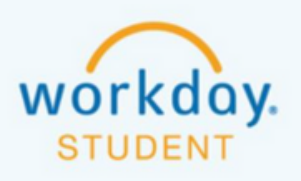

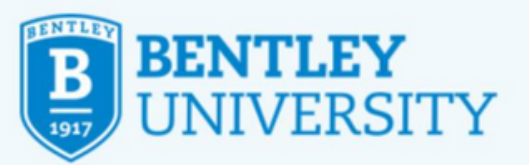

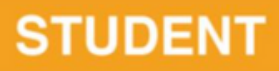

Please review the registration results to verify if your registration was successful. You may receive an alert indicating that you have been added to the waitlist or that the registration could not be completed, along with the reason.

| Register for Course Section                                                                                   |  |
|----------------------------------------------------------------------------------------------------|--|
| (                                                                                                    |  |
| Review your course registration status. You're either waitlisted or unable to register for 1 or more courses. |  |

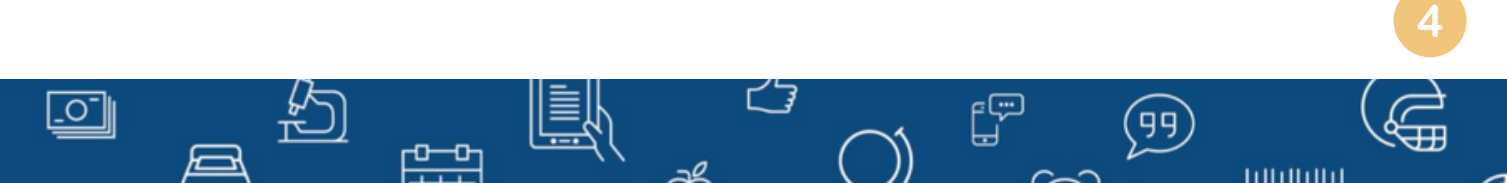

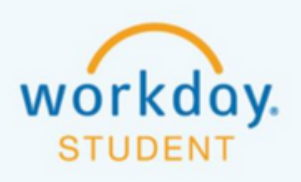

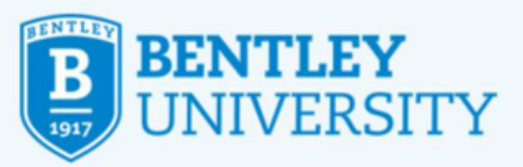

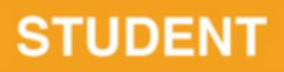

#### **Course SWAP**

Using SWAP to Update Course Schedule

### **STEP 1**

After logging into Workday Select Academics

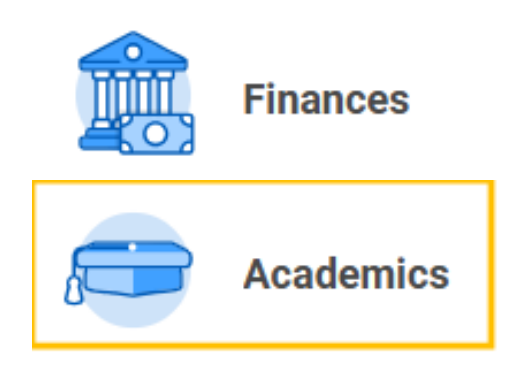

# **STEP 2**

Select View My Courses under Planning and Registration in the right panel

| C | Planning & Registration<br>Find Course Sections |
|---|-------------------------------------------------|
|   | View My Courses                                 |
|   | Find Courses                                    |
|   | More (3)                                        |
|   |                                                 |

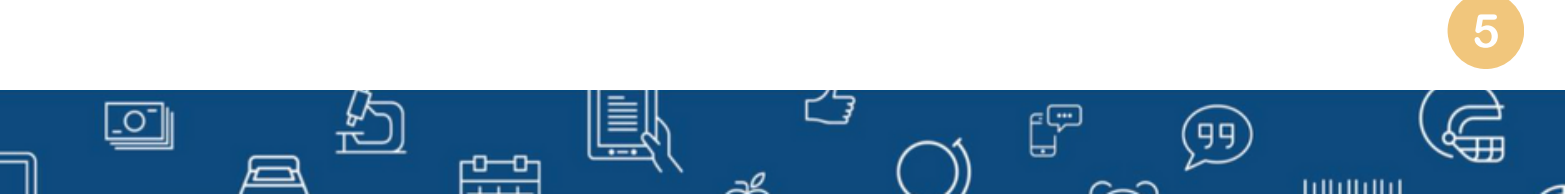

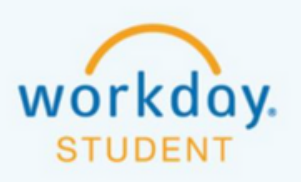

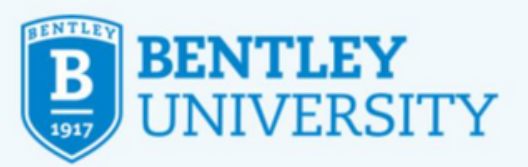

Under the **My Enrolled Courses** table, select **Actions** next to the course listing then **Swap**.

My Enrolled Courses 5 items

|    | Course Listing                | Actions   | Units |
|----|-------------------------------|-----------|-------|
| ٩  | LA 102 - Environmental<br>Law | Actions 🔻 | 3     |
|    |                               | Drop      |       |
| Q, | EC 483 - Applied              | Swap      | 3     |

# **STEP 4**

#### Select New Course or New Section

| New Course  |  |
|-------------|--|
| New Section |  |

### **STEP 5**

Search for and select the perferred class, then click **OK**.

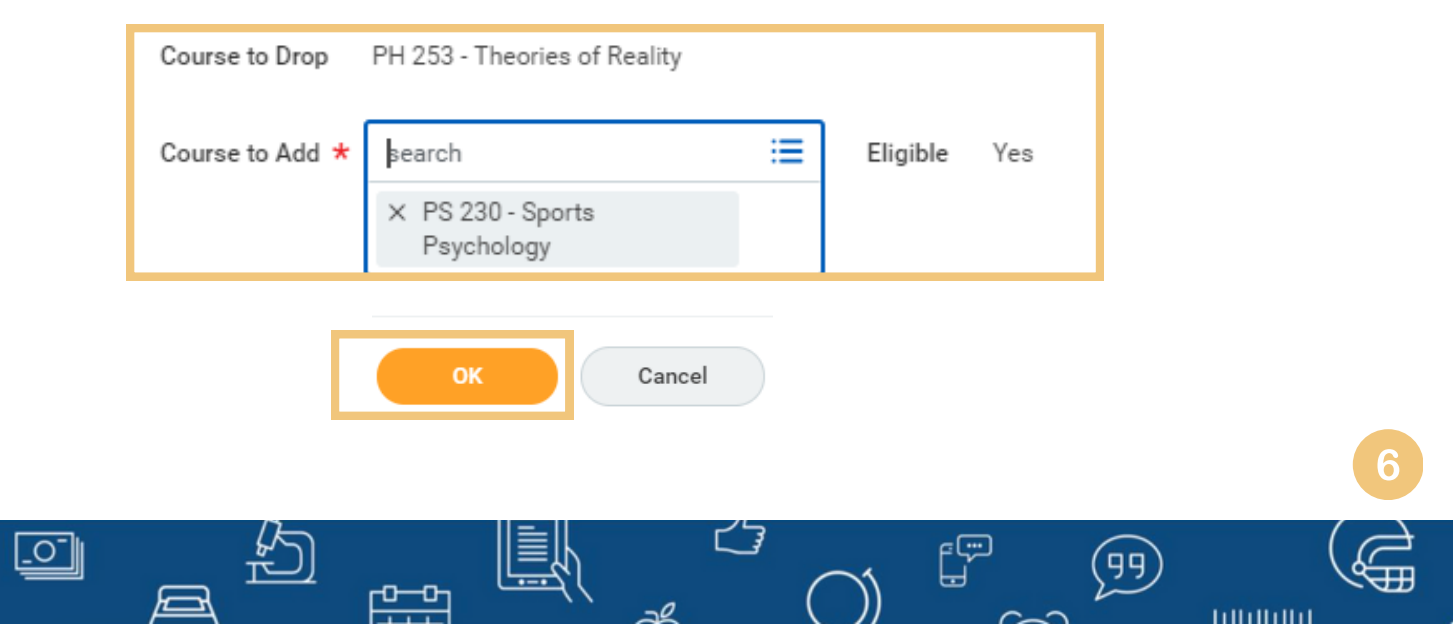

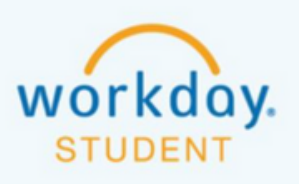

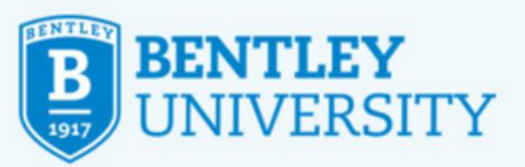

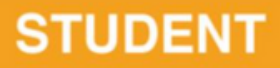

Check the "Select" and "Confirm Swap" boxes, then click OK.

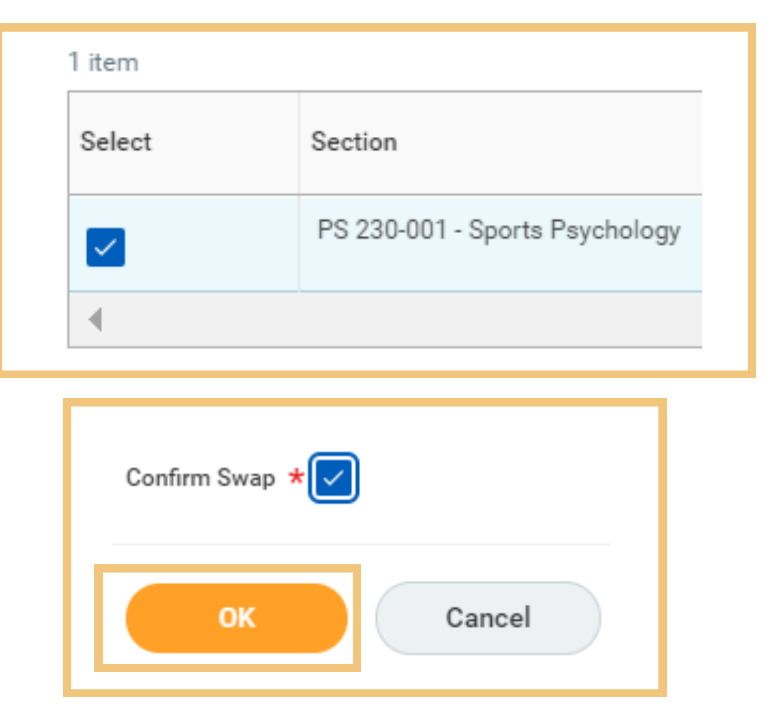

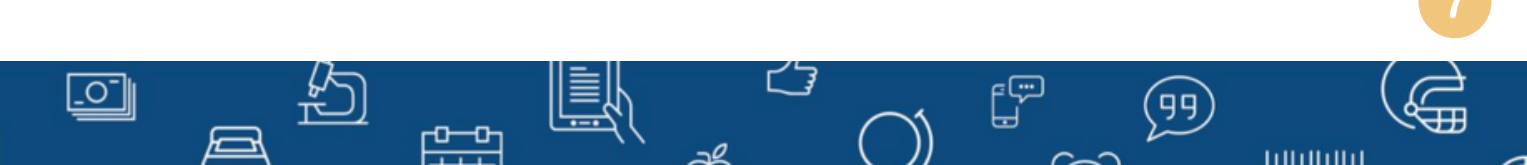

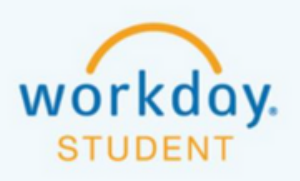

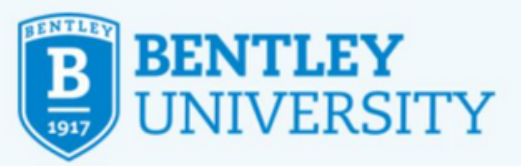

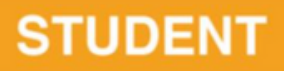

#### **Dropping a Course**

Using Drop to Update Course Schedule

### **STEP 1**

After logging into Workday Select Academics

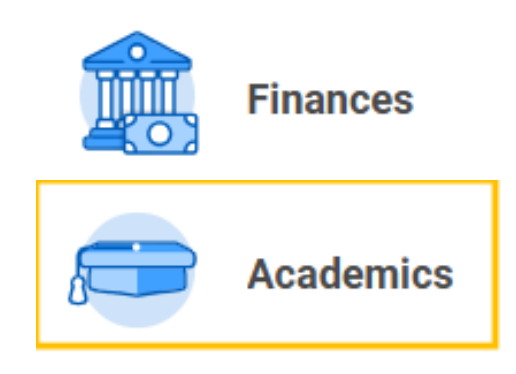

# STEP 2

Select View My Courses under Planning and Registration in the right panel

| C | Planning & Registration |
|---|-------------------------|
|   | Find Course Sections    |
|   | View My Courses         |
|   | Find Courses            |
|   | More (3)                |

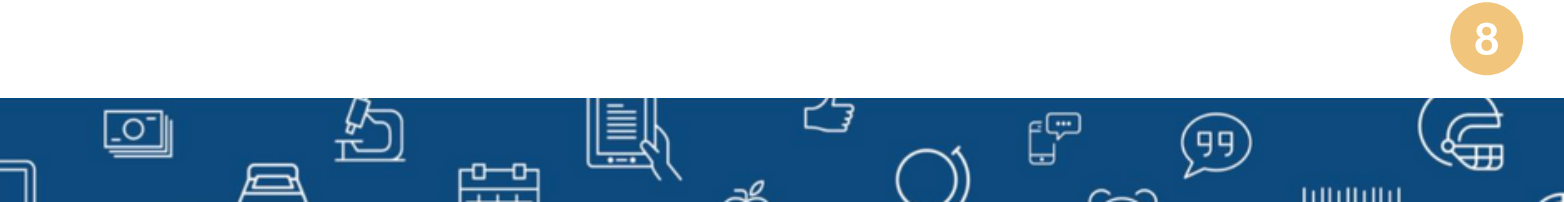

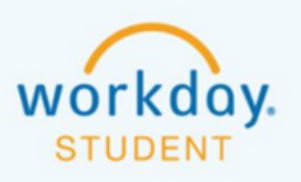

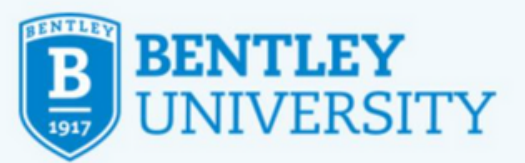

Under the **My Enrolled Courses** table, select **Actions** next to the course listing then **Drop** 

| Courses 5 items                  |                                                                                                    |                                                                                                    |
|----------------------------------|----------------------------------------------------------------------------------------------------|----------------------------------------------------------------------------------------------------|
| Course Listing                   | Actions                                                                                                | Units                                                                                                    |
| LA 102 - Environmental<br>Law    | Actions V                                                                                              | 3                                                                                                    |
|                                  | Drop                                                                                                   |                                                                                                    |
| EC 483 - Applied<br>Econometrics | Swap                                                                                                   | 3                                                                                                    |
|                                  | Courses 5 items<br>Course Listing<br>LA 102 - Environmental<br>Law<br>EC 483 - Applied<br>Econometrics | Courses 5 items  Course Listing  Actions  LA 102 - Environmental Law  EC 483 - Applied Econometrics  Swap |

#### **STEP 4**

To confirm the dropped course, click **Confirm** and then **OK**.

|                                          | Grading |       | Section(s)                                   |                      |                 |          |              |            |         |
|------------------------------------------|---------|-------|----------------------------------------------|----------------------|-----------------|----------|--------------|------------|---------|
| Sourse                                   | Basis   | Units | Section                                      | Instructional Format | Meeting<br>Time | Location | Instructor   | Start Date | End Dat |
| EC 112 - Principles of<br>Macroeconomics | Graded  | 3     | EC 112-AL1 - Principles of<br>Macroeconomics | Lecture              |                 |          | Sacha Gelfer | 07/01/2019 | 08/08/  |
|                                          | -       |       |                                              |                      |                 |          |              |            |         |

### **STEP 5**

A confirmation screen should appear confirming that the course has been dropped.

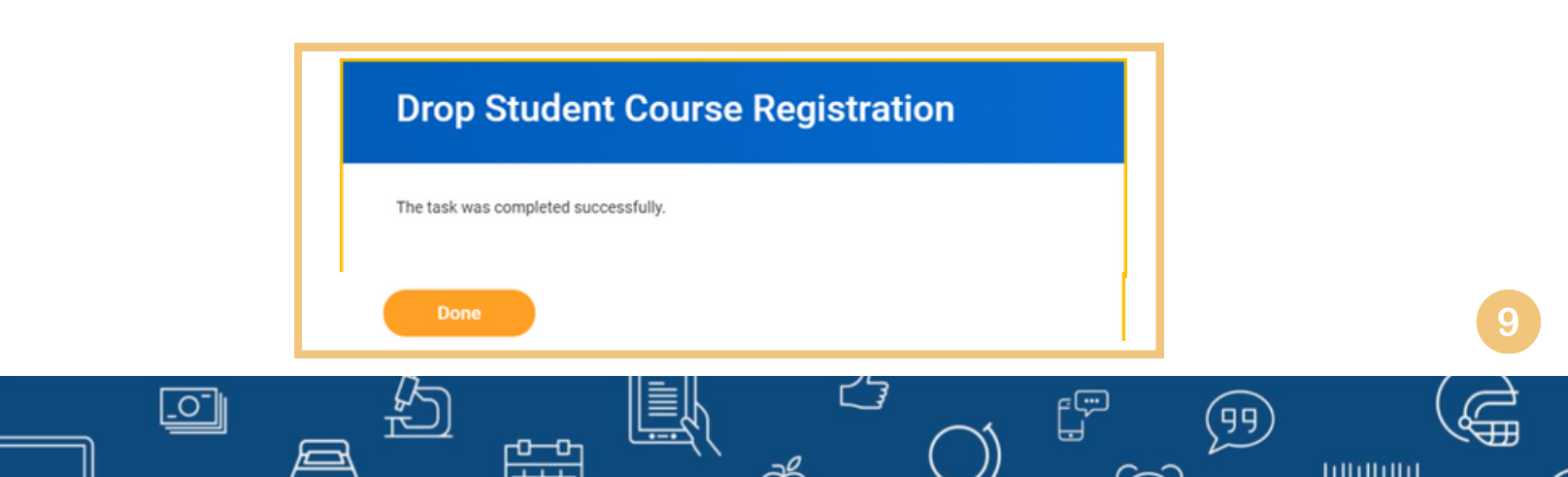